## SISTEMA DE INFORMAÇÕES DA CULTURA - CADASTRE-SE

- 1) Acesse o Sistema (www.sic.cultura.com.br)
  - \*\*\* use o navegador Mozilla
- 2) Clique no Módulo Cadastro de Agentes Culturais (imagem abaixo)

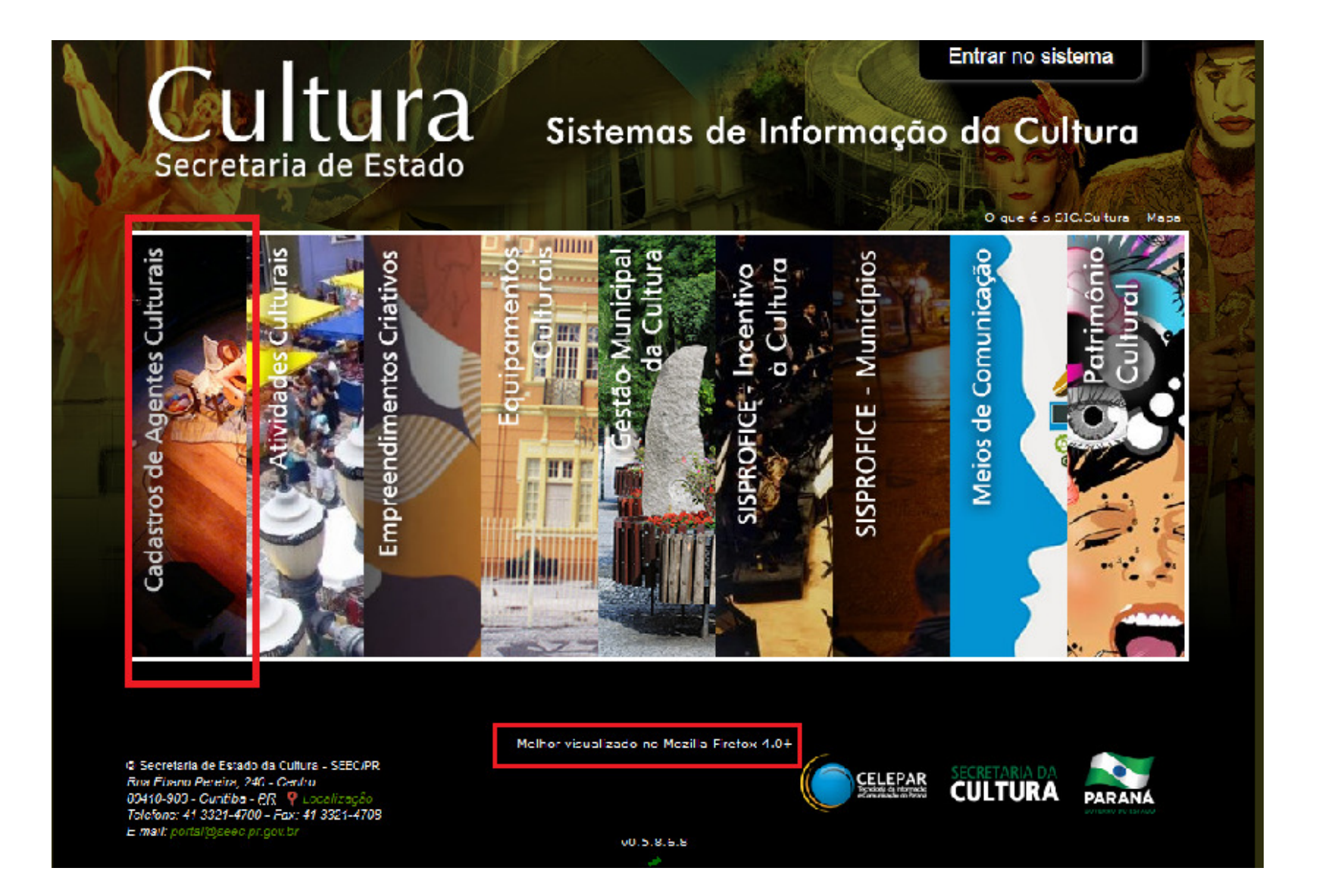

## 3) Clique em Cadastro de Gestores Municipais.

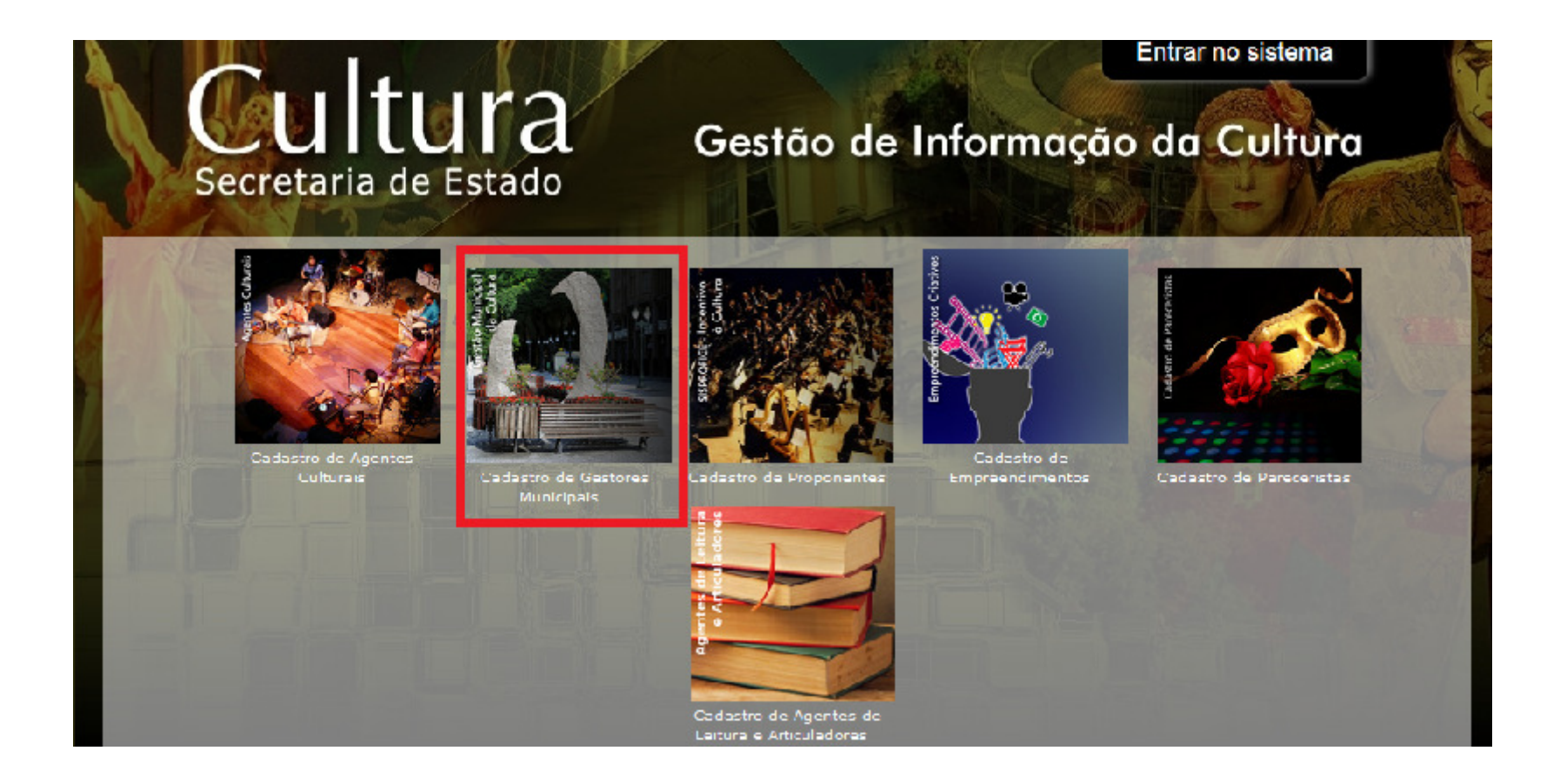

## 4. Informe seu CPF e clique em Avançar

| Secretaria de Estado                                    | Sistemas de Informação da Cultura |
|---------------------------------------------------------|-----------------------------------|
| Cadastro de Gestores Municipais                         |                                   |
| Informe seu CPF para iniciar o cadastro<br>Avancar      |                                   |
| Informe seu CPF no campo acima e verifique se você já é | é um Agente Cultural.             |
|                                                         | Voltar para página inicial        |
|                                                         |                                   |
|                                                         |                                   |
|                                                         |                                   |

| Cuitt                                                                                                    | ana                                                                                                   | Sistemas de Informação da Cultura                                                                                                    | 1                   |
|----------------------------------------------------------------------------------------------------|----------------------------------------------------------------------------------------------------|----------------------------------------------------------------------------------------------------|---------------------|
| Secretaria de                                                                                                    | Estado                                                                                                |                                                                                                    | South Martin        |
|                                                                                                    |                                                                                                    |                                                                                                    |                     |
| Cadastro de Gestores Mu                                                                                                    | inicipais                                                                                             |                                                                                                    |                     |
| Pessoa:                                                                                                    |                                                                                                    |                                                                                                    |                     |
| Física                                                                                                    |                                                                                                    |                                                                                                    |                     |
| CPF:                                                                                                    |                                                                                                    |                                                                                                    |                     |
|                                                                                                    |                                                                                                    |                                                                                                    |                     |
| * Nome:                                                                                                    |                                                                                                    |                                                                                                    |                     |
| Nome Artístico:                                                                                                    |                                                                                                    |                                                                                                    |                     |
|                                                                                                    |                                                                                                    |                                                                                                    |                     |
| * E-mail:                                                                                                    |                                                                                                    |                                                                                                    |                     |
| * Telefone:                                                                                                    |                                                                                                    |                                                                                                    |                     |
| * Município de Residência                                                                                                    |                                                                                                    |                                                                                                    |                     |
| Puncipio de Residencia.                                                                                                    | •                                                                                                    |                                                                                                    |                     |
|                                                                                                    |                                                                                                    |                                                                                                    |                     |
|                                                                                                    |                                                                                                    | TERMO DE RESPONSABILIDADE                                                                                                    |                     |
| Aceito o presente termo de responsabilio<br>CULTURA da Secretaria de Estado da Cul<br>como declaro que estou ciente das respon | ade, tomo ciência de que me s<br>ura do Paraná, pelo que assumo<br>sabilidades penais e administrativ | erá concedida autorização individual através de senha de acesso ao PORTAL GESTÃO DE INFOR<br>o total responsabilidade pelos dados que forem imputados ou alterados a partir do meu LOGIN e<br>vas pela má utilização do recurso que ora será concedido. | RMAÇÕES<br>SENHA, b |
| Autorizo a publicação dos dados acima e<br>GESTÃO DE INFORMAÇÕES DA CULTURA,                                                   | manifesto meu consentimento e<br>que poderão ser usados em prog                                       | m participar do cadastro de agentes culturais do Paraná e/ou Cadastro de Equipamentos Culturai<br>yramas ou ações da Secretaria de Cultura.                                                                                                    | is no PORT          |
| Declaro estar ciente de que as informaçõe<br>a veracidade das informações acima prest                                          | s por mim prestadas, estarão div<br>adas.                                                             | rulgadas no PORTAL GESTÃO DE INFORMAÇÕES DA CULTURA, estando disponíveis ao público em g                                                                                                    | geral e ratif       |
|                                                                                                    | ,                                                                                                    | Aceito publicação completa das informações                                                                                                    |                     |
|                                                                                                    |                                                                                                    | Cadastrar Cancelar                                                                                                    |                     |
| Anie o endacte                                                                                                    | (                                                                                                    |                                                                                                    |                     |

- 6. Imediatamente, você receberá uma senha (será enviada no e-mail informado na ficha cadastral).
- 7. Abra seu e-mail, anote a senha.
- 8. Volte à página inicial para Entrar no Sistema.

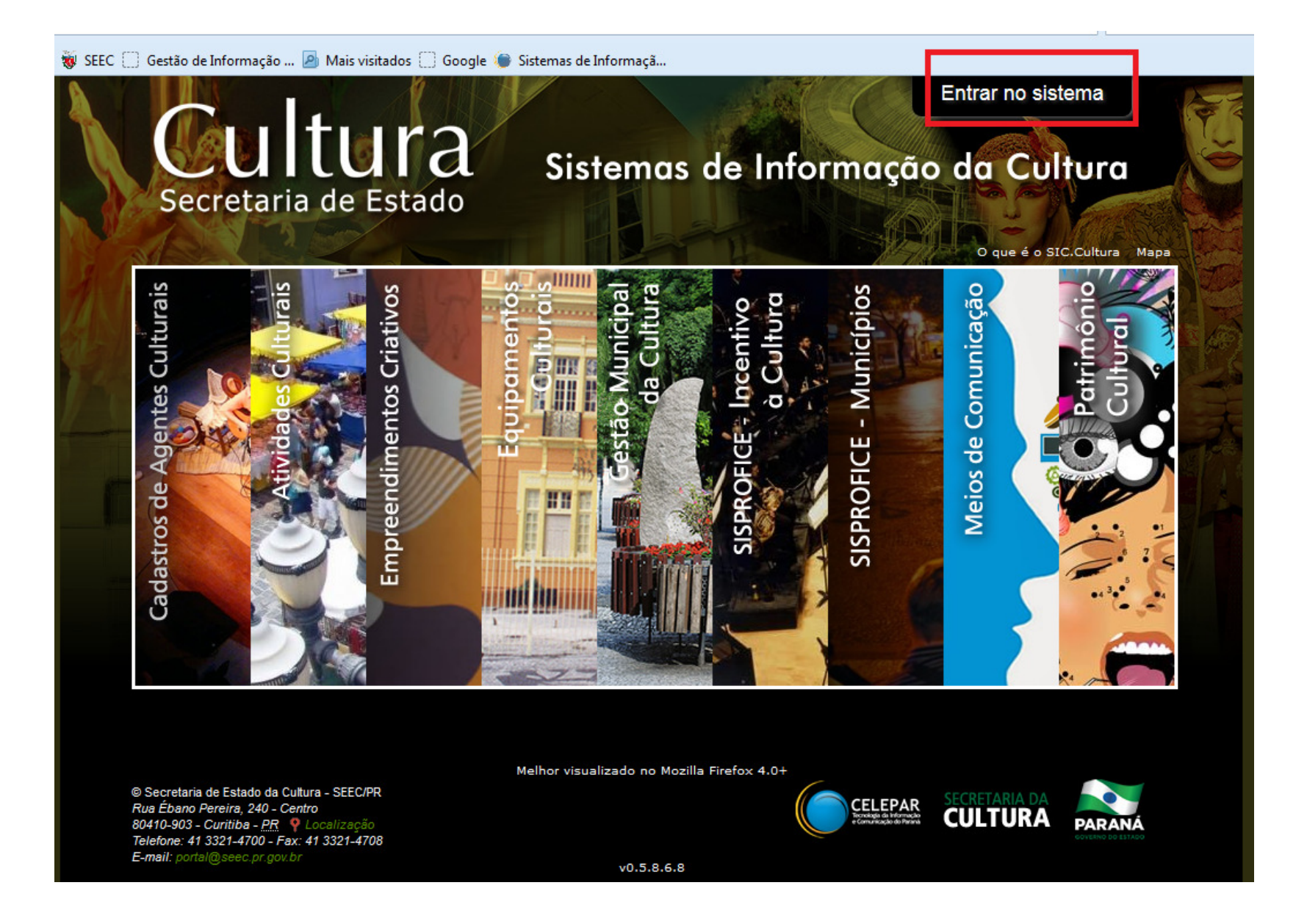

9. O Sistema apresentará os módulos a serem preenchidos/alimentados. Comece por qualquer um deles – não há uma ordem a ser seguida.

| Sistemas de Informação da Cultura     |                                                                                       |                                               |                                                      |                                             |                         |
|---------------------------------------|---------------------------------------------------------------------------------------|-----------------------------------------------|------------------------------------------------------|---------------------------------------------|-------------------------|
| Selecione o módulo que deseja acessar |                                                                                       |                                               |                                                      |                                             |                         |
|                                       |                                                                                       |                                               |                                                      |                                             |                         |
|                                       |                                                                                       |                                               | distant in the                                       |                                             |                         |
|                                       | ATIVIDADES CULTURAIS<br>ELENCO DAS ATIVIDADES<br>CULTURAIS DESENVOLVIDAS<br>NO ESTADO | EQUIPAMENTOS<br>CULTURAIS<br>ACESSO AO MÓDULO | GESTÃO MUNICIPAL DE<br>CULTURA<br>CULTURA EM NÚMEROS | MEIOS DE<br>COMUNICAÇÃO<br>ACESSO AO MODULO | SAIR<br>SAIR DO SISTEMA |
|                                       |                                                                                       |                                               |                                                      |                                             |                         |
|                                       |                                                                                       |                                               |                                                      |                                             |                         |
|                                       |                                                                                       |                                               |                                                      |                                             |                         |

## Contatos:

Solange Machado: <a href="mailto:portal@seec.pr.gov.br">portal@seec.pr.gov.br</a>

Luiz Henrique Fernandes da Silva: <u>luizh@seec.pr.gov.br</u>